# WebObjects J2EE Programming Guide

Internet & Web > WebObjects

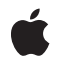

2005-08-11

#### Ű

Apple Inc. © 2002, 2005 Apple Computer, Inc. All rights reserved.

No part of this publication may be reproduced, stored in a retrieval system, or transmitted, in any form or by any means, mechanical, electronic, photocopying, recording, or otherwise, without prior written permission of Apple Inc., with the following exceptions: Any person is hereby authorized to store documentation on a single computer for personal use only and to print copies of documentation for personal use provided that the documentation contains Apple's copyright notice.

The Apple logo is a trademark of Apple Inc.

Use of the "keyboard" Apple logo (Option-Shift-K) for commercial purposes without the prior written consent of Apple may constitute trademark infringement and unfair competition in violation of federal and state laws.

No licenses, express or implied, are granted with respect to any of the technology described in this document. Apple retains all intellectual property rights associated with the technology described in this document. This document is intended to assist application developers to develop applications only for Apple-labeled computers.

Every effort has been made to ensure that the information in this document is accurate. Apple is not responsible for typographical errors.

Apple Inc. 1 Infinite Loop Cupertino, CA 95014 408-996-1010

Apple, the Apple logo, Logic, Mac, Mac OS, Pages, and WebObjects are trademarks of Apple Inc., registered in the United States and other countries.

Enterprise Objects and Finder are trademarks of Apple Inc.

Java and all Java-based trademarks are trademarks or registered trademarks of Sun Microsystems, Inc. in the U.S. and other countries.

Simultaneously published in the United States and Canada.

Even though Apple has reviewed this document, APPLE MAKES NO WARRANTY OR REPRESENTATION, EITHER EXPRESS OR IMPLIED, WITH RESPECT TO THIS DOCUMENT, ITS QUALITY, ACCURACY, MERCHANTABILITY, OR FITNESS FOR A PARTICULAR PURPOSE. AS A RESULT, THIS DOCUMENT IS PROVIDED "AS IS," AND YOU, THE READER, ARE ASSUMING THE ENTIRE RISK AS TO ITS QUALITY AND ACCURACY.

IN NO EVENT WILL APPLE BE LIABLE FOR DIRECT, INDIRECT, SPECIAL, INCIDENTAL, OR CONSEQUENTIAL DAMAGES RESULTING FROM ANY DEFECT OR INACCURACY IN THIS DOCUMENT, even if advised of the possibility of such damages.

THE WARRANTY AND REMEDIES SET FORTH ABOVE ARE EXCLUSIVE AND IN LIEU OF ALL OTHERS, ORAL OR WRITTEN, EXPRESS OR IMPLIED. No Apple dealer, agent, or employee is authorized to make any modification, extension, or addition to this warranty.

Some states do not allow the exclusion or limitation of implied warranties or liability for incidental or consequential damages, so the above limitation or exclusion may not apply to you. This warranty gives you specific legal rights, and you may also have other rights which vary from state to state.

## Contents

| Introduction | Introduction to WebObjects J2EE Programming Guide 7                         |  |  |  |  |  |
|--------------|-----------------------------------------------------------------------------|--|--|--|--|--|
|              | Organization of This Document 7                                             |  |  |  |  |  |
|              | See Also 7                                                                  |  |  |  |  |  |
| Chapter 1    | Servlets 9                                                                  |  |  |  |  |  |
|              | Servlets in WebObjects 9                                                    |  |  |  |  |  |
|              | Developing a Servlet 10                                                     |  |  |  |  |  |
|              | Deploying a Servlet 11                                                      |  |  |  |  |  |
|              | Adding Servlet Support to an Existing Application 14                        |  |  |  |  |  |
|              | Servlet Single Directory Deployment 15                                      |  |  |  |  |  |
|              | Cross-Platform Deployment 16                                                |  |  |  |  |  |
|              | Configuring the Deployment Descriptor 16                                    |  |  |  |  |  |
|              | Configuring the Servlet Container 17                                        |  |  |  |  |  |
|              | Installing Servlets in WebSphere 18                                         |  |  |  |  |  |
| Chapter 2    | JavaServer Pages 19                                                         |  |  |  |  |  |
|              | JSP Page Writing Guidelines 19                                              |  |  |  |  |  |
|              | Developing a JavaServer Pages–Based Application 21                          |  |  |  |  |  |
|              | Passing Data From a JSP Page to a Component 22                              |  |  |  |  |  |
|              | Using WebObjects Classes in a JSP Page 25                                   |  |  |  |  |  |
|              | Using Direct Actions in JSP Pages 28                                        |  |  |  |  |  |
|              | Custom-Tag Reference 31                                                     |  |  |  |  |  |
|              | wo:component 31                                                             |  |  |  |  |  |
|              | wo:directAction 32                                                          |  |  |  |  |  |
|              | worextraHeader 32                                                           |  |  |  |  |  |
|              | worbinding 33                                                               |  |  |  |  |  |
|              | wo:formValue 33                                                             |  |  |  |  |  |
| Appendix A   | Special Issues 35                                                           |  |  |  |  |  |
|              | Deploying Multiple WebObjects Applications in a Single Servlet Container 35 |  |  |  |  |  |
|              | Updating Servlet-Based Applications to Future Versions of WebObjects 36     |  |  |  |  |  |
|              | Document Revision History 37                                                |  |  |  |  |  |
|              | Glossary 39                                                                 |  |  |  |  |  |
|              | Index 41                                                                    |  |  |  |  |  |
|              |                                                                             |  |  |  |  |  |

CONTENTS

## Figures, Tables, and Listings

| Introduction | Introduction to WebObjects J2EE Programming Guide 7 |                                                              |  |  |  |  |
|--------------|-----------------------------------------------------|--------------------------------------------------------------|--|--|--|--|
|              | Table I-1                                           | Servlet containers supported in WebObjects 8                 |  |  |  |  |
| Chapter 1    | Servlets                                            | )                                                            |  |  |  |  |
|              | Figure 1-1                                          | Hello project directory and Project Builder window 11        |  |  |  |  |
|              | Figure 1-2                                          | Build settings for a servlet project 12                      |  |  |  |  |
|              | Table 1-1                                           | Default host and port in the supported servlet containers 14 |  |  |  |  |
|              | Listing 1-1                                         | Contents of Hello.war file 13                                |  |  |  |  |
|              | Listing 1-2                                         | Contents of the Hello single deployment directory 15         |  |  |  |  |
| Chapter 2    | JavaServe                                           | Pages 19                                                     |  |  |  |  |
|              | Figure 2-1                                          | JSP_Example project—the Hello component 21                   |  |  |  |  |
|              | Figure 2-2                                          | JSP_Example project—the output of Welcome.jsp 22             |  |  |  |  |
|              | Figure 2-3                                          | JSP_Example project—the DiningWell component 24              |  |  |  |  |
|              | Figure 2-4                                          | JSP_Example project—the output of DiningWell.jsp 25          |  |  |  |  |
|              | Figure 2-5                                          | JSP_Example project—the MusicGenres component 27             |  |  |  |  |
|              | Figure 2-6                                          | JSP_Example project—the output of InternetRadio.jsp 28       |  |  |  |  |
|              | Figure 2-7                                          | JSP_Example project—the FoodInquiry component 30             |  |  |  |  |
|              | Figure 2-8                                          | JSP_Example project—the output of LogIn.jsp 31               |  |  |  |  |
|              | Table 2-1                                           | Custom elements defined in WOtaglib_1_0.tld 20               |  |  |  |  |
|              | Table 2-2                                           | Attributes of the wo:component element 31                    |  |  |  |  |
|              | Table 2-3                                           | Attributes of the wo:directAction element 32                 |  |  |  |  |
|              | Table 2-4                                           | Attributes of the wo:extraHeader element 32                  |  |  |  |  |
|              | Table 2-5                                           | Attributes of the binding element 33                         |  |  |  |  |
|              | Table 2-6                                           | Attributes of the formValue element 33                       |  |  |  |  |
|              | Listing 2-1                                         | FavoriteFood.java <b>24</b>                                  |  |  |  |  |
|              | Listing 2-2                                         | InternetRadio.jsp <b>file 26</b>                             |  |  |  |  |
|              | Listing 2-3                                         | FoodInquiry.java <b>29</b>                                   |  |  |  |  |

FIGURES, TABLES, AND LISTINGS

## Introduction to WebObjects J2EE Programming Guide

**Note:** This document was previously titled *JavaServer Pages and Servlets*.

JavaServer Pages (JSP) and servlets are important parts of Sun's J2EE (Java 2 Platform, Enterprise Edition) architecture. JSP is a specification that defines interfaces that servlet-container vendors can implement to provide developers the ability to create dynamic Web pages, which are files with the extension . jsp. Servlet containers interpret these files and create servlets (also know as workhorse servlets) to process HTTP requests and produce responses. Servlets are server plug-ins that extend the capabilities of your Web server. They provide a straightforward deployment mechanism for your applications. Servlets are deployed inside servlet containers, which are plug-ins to your Web server.

You should read this document if you want to deploy your WebObjects applications inside a servlet container or want to take advantage of WebObjects components (both standard and custom) in your JSP pages.

Deploying WebObjects applications as servlets allows you to take advantage of the features that your servlet container provides. Keep in mind that deployment tools such as Monitor and wotaskd do not work with servlets. WebObjects uses version 2.2 of the Servlet API, and version 1.1 of the JSP specification.

## Organization of This Document

The document addresses two major points, each contained in its own chapter:

- "Servlets" (page 9) explains how you develop WebObjects applications to be deployed as servlets and how to add servlet capability to existing applications.
- "JavaServer Pages" (page 19) tells you how to write JSP-based applications, which can be thought of as JSP applications that use WebObjects technology or hybrids—applications that use JSP pages to accomplish some tasks and WebObjects components or direct actions to perform others.
- "Special Issues" (page 35) addresses special issues to consider when you deploy WebObjects applications as servlets or when you develop JSP-based applications.
- "Document Revision History" (page 37) lists the revisions made to this document.

## See Also

To get the most out of this document, you must be familiar with WebObjects application development. In particular, you need to know how to create applications using Project Builder and how to layout WebObjects components using WebObjects Builder.

For additional WebObjects documentation and links to other resources, visit http://developer.apple.com/webobjects.

In addition to WebObjects development experience, you also need to be acquainted with the syntax used in JSP pages and with the layout of WAR (Web Application Archive) files. You can find information about JSP and J2EE in the following documents:

- Java Servlet Programming, 2nd edition (O'Reilly) provides an in-depth treatise on servlets. You can find more information at http://java.oreilly.com.
- *J2EE Technology in Practice* (Sun) provides an overview of J2EE technology.
- JavaServer Pages Technology Syntax (Sun) is a short document that describes the syntax used in JSP pages. You can download it from http://java.sun.com/products/jsp/technical.html. For more information on JSP and servlets, see http://java.sun.com/products/jsp.
- Java Servlet Technology contains the latest information on Sun's Java Servlet technology. You can view it at http://java.sun.com/products/servlet/.

WebObjects Developer also includes a commented application project that shows you how JSP pages can take advantage of WebObjects components and direct actions. The example—using the client/server approach—includes two WebObjects application projects named SchoolToolsClient and SchoolToolsServer. The projects are located at /Developer/Examples/JavaWebObjects.

The three servlet containers supported in WebObjects are listed in Table I-1.

| Platform        | Container | Version |
|-----------------|-----------|---------|
| Mac OS X Server | Tomcat    | 3.2.4   |
| Solaris         | WebLogic  | 7.0     |
| Windows 2000    | WebSphere | 4.0.4   |

 Table I-1
 Servlet containers supported in WebObjects

## Servlets

Servlet technology was developed as an improvement over CGI. It's an open standard that can be freely adopted by any vendor. It provides an infrastructure that allows applications from different manufacturers to cooperate and share resources.

The following sections explain how you can take advantage of servlet technology in WebObjects:

- "Servlets in WebObjects" (page 9) provides an overview of servlet technology as it is implemented in WebObjects.
- "Developing a Servlet" (page 10) guides you through creating a simple servlet.
- "Deploying a Servlet" (page 11) explores deployment issues and tasks you need to keep in mind when deploying a servlet.
- "Adding Servlet Support to an Existing Application" (page 14) explains how to add servlet support to an existing WebObjects application.
- "Servlet Single Directory Deployment" (page 15) describes the feature that allows you to create a directory containing the files necessary to deploy an application as a servlet that does not require WebObjects to be installed on the deployment computer.
- "Cross-Platform Deployment" (page 16) shows you how to simplify cross-platform deployment (or deployment in a platform other than the development platform) by allowing you to easily define the paths your servlet container uses to locate WebObjects frameworks, local frameworks, and WebObjects application bundles—WebObjects application (WOA) directories.
- "Installing Servlets in WebSphere" (page 18) addresses special issues when installing WAR files in WebSphere.

## Servlets in WebObjects

Servlets are generic server extensions that expand the functionality of a Web server. By deploying WebObjects applications as servlets running inside servlet containers, you can take advantage of the features that your servlet container offers. Alternatively, you can deploy your applications using an HTTP adaptor that runs as a plug-in in your Web server. The adaptor forwards requests to your servlet container.

WebObjects applications can be deployed as servlets inside a servlet container such as Tomcat, WebLogic, or WebSphere. When an application runs as a servlet, instead of as a separate Java virtual machine (JVM) process, it runs inside the servlet container's JVM, along with other applications. Note, however, that you can run only one instance of an application inside a servlet container. To run multiple instances of an application, you have to use multiple servlet containers. In addition, WebObjects deployment tools such as Monitor and wotaskd cannot be used with servlets.

To deploy an application as a servlet, you need to add the JavaWOJSPServlet framework to your project. When you build the project, Project Builder generates a WAR (Web application archive) file in addition to the WOA (WebObjects application) bundle. The WAR file has the appropriate classes and the web.xml file in the WEB-INF directory that your servlet container needs to launch the servlet. All you need to do in order to deploy the servlet is copy the WAR file to the application deployment directory of your servlet container. See "Installing Servlets in WebSphere" (page 18) for special steps required to install servlets in WebSphere.

You may have to modify web.xml.template, specifically the %WOClassPath% marker, to ensure that the classpath to the application's WOA bundle is correct. For WebLogic, the default Session class must be placed in a package because it conflicts with an internal WebLogic class. In general, all your classes should be inside packages.

The WAR file is not a complete application. WebObjects Deployment must be installed on the application host, as well as the application's WOA bundle. However, using the Servlet Single Directory Deployment feature, you can deploy directories that contain all the necessary WebObjects classes. For more information, see "Servlet Single Directory Deployment" (page 15).

**Note:** When a WebObjects application is deployed as a servlet, the main method of the Application class is not executed.

## **Developing a Servlet**

This section shows you how to create a simple servlet using Project Builder.

Start by creating a WebObjects application project named Hello. You can deploy other types of WebObjects applications as servlets, such as Direct to Java Client, Direct to Web, Display Group, and Java Client.

In the Enable J2EE Integration pane of the Project Builder Assistant, select Deploy in a JSP/Servlet Container.

| 000         | Assistant                                                                                                    |
|-------------|----------------------------------------------------------------------------------------------------|
| ¥           | J2EE Integration                                                                                                    |
| 🗌 Deplo     | oy as an Enterprise JavaBean container                                                                                                    |
| Allow       | vs your application to act as a container for Enterprise JavaBeans.                                                                                                    |
| 🗹 Deplo     | by in a servlet container                                                                                                    |
| Allow       | vs you to deploy your application as a servlet.                                                                                                    |
|             | Deploy as a WAR file (requires WebObjects to be installed).<br>Deploy as a Servlet Single Directory Deployment.                                                                            |
| 80          | opy all JAR files into the application's WEB-INF/lib directory.                                                                                                    |
| C<br>F<br>C | Inly choose this option to make the classes of every framework in your<br>roject available from JavaServer pages and servlets. These JAR files are<br>opied into your application wrapper. |
| Cance       | el Previous Next                                                                                                    |

The "Deploy as a WAR file" option tells Project Builder to create a WAR file, which should be placed in your servlet container's application directory. The WAR file contains all the files needed by an application except WebObjects frameworks. Therefore, WebObjects needs to be installed on the computer on which you want to deploy the application.

The "Deploy as a Servlet Single Directory Deployment" option tells Project Builder to include WebObjects frameworks in the WAR file. With this option, WebObjects does not need to be installed on the deployment computer.

The "Copy all JAR files into the application's WEB-INF/lib directory" option tells Project Builder to copy framework and application JAR files to the WEB-INF/lib directory (necessary only when the servlet uses other servlets, or for JSPs that make use of actual objects).

As the right side of Figure 1-1 shows, the newly created project is, in all respects, a standard WebObjects application project. However, Project Builder adds the Servlet Resources folder to the Resources group. Anything you add to this folder is included in the WAR file or single deployment directory that Project Builder creates when you build the project, following the same directory structure. The Servlet Resources folder is a real directory in the project's root directory; it's shown on the left side of Figure 1-1.

 $\bigcirc$ 

+

D Files

Classes

Bookmarks

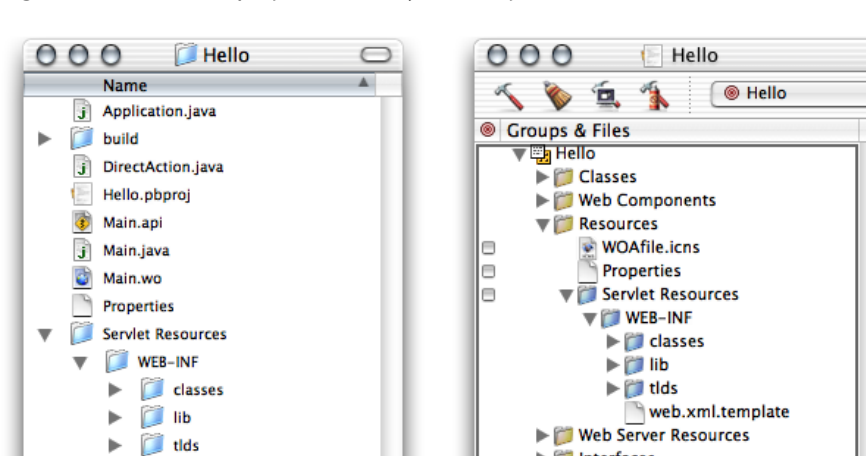

Figure 1-1 Hello project directory and Project Builder window

## Deploying a Servlet

web.xml.template

j Session.java

WOAfile.icns

The WEB-INF folder, under Server Resources, contains the web.xml.template file, which Project Builder uses to generate the servlet's deployment descriptor. You can edit this template to customize the deployment descriptor for your deployment environment. There are several elements whose values are surrounded by percent (%) characters (these are placeholders that Project Builder evaluates when you build the project). These elements include cross-platform settings (see "Cross-Platform Deployment" (page 16) for details). You can replace the placeholders with other values if your environment requires it.

Interfaces

Products

Frameworks

Documentation

Follow these steps to get to the JSP and servlet build settings in Project Builder:

- 1. Click the Targets tab, then click the Hello target in the Targets list. The Target pane appears. It contains the target settings list and a content pane.
- 2. Click Expert View under Settings in the target settings list to display the Hello target's build settings in the content pane.
- **3.** Locate the SERVLET\_WEBAPPS\_DIRbuild setting and enter the path of your servlet container's application directory, as shown in Figure 1-2.

Figure 1-2 Build settings for a servlet project

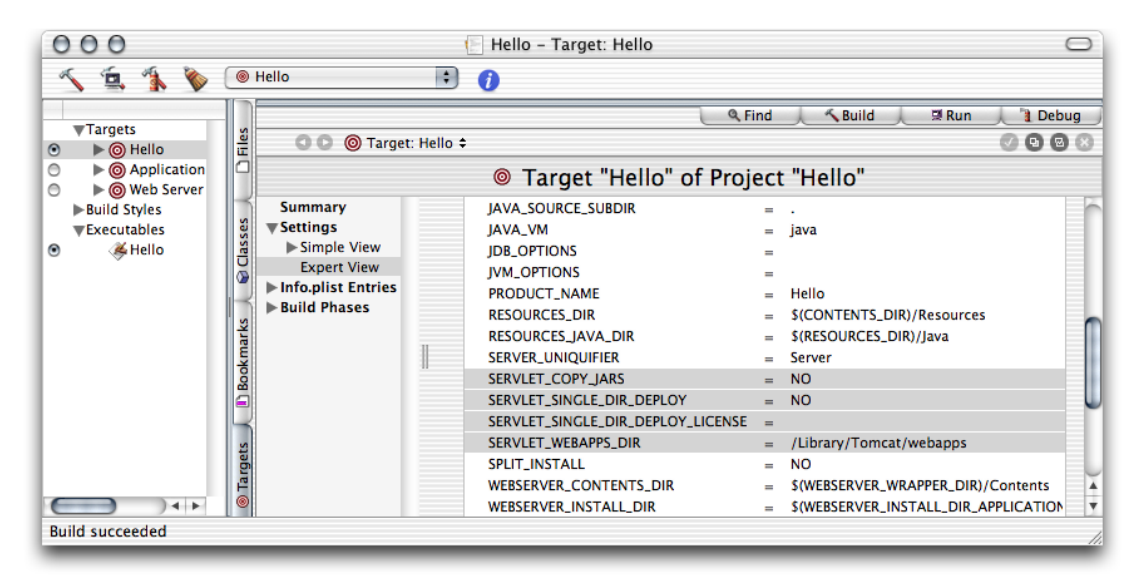

The SERVLET\_COPY\_JARS build setting tells Project Builder whether to copy framework and application JAR files to the WEB-INF/lib directory (necessary only when the servlet uses other servlets, or for JSPs that make use of actual objects).

The SERVLET\_SINGLE\_DIR\_DEPLOY build setting indicates whether the application is to be deployed as a WAR file or a single deployment directory (see "Servlet Single Directory Deployment" (page 15) for more information). Set it to N0 to deploy as a WAR file and YES to deploy as a single deployment directory.

The SERVLET\_SINGLE\_DIR\_DEPLOY\_LICENSEbuild setting must contain your WebObjects Deployment license when SERVLET\_SINGLE\_DIR\_DEPLOY is set to YES. If you don't add your deployment license, you will not be able to build the application.

You can tell Project Builder where to put the WAR file by setting the value of the SERVLET\_WEBAPPS\_DIR build setting (this is especially convenient during development). By default, WAR files are placed in the build directory of your project.

Project Builder WO (on Windows) adds two buckets to your project: JSP Servlet WEB-INF and JSP Servlet Resources. The JSP Servlet WEB-INF bucket is a holding place for JAR files, classes, and TLD files (which are auto-routed to the correct subdirectories in the WEB-INF directory of the generated WAR file or single deployment directory—lib, class, and tld respectively; the web.xml.template file is also located here). The JSP Servlet Resources bucket contains any other items you want to add to the WAR file or single deployment directory (you can drag files and folders into this bucket; Project Builder WO preserves the directory structure when it generates the WAR file). These items are not auto-routed. There are also several new variables defined in Makefile.preamble.The SERVLET\_APP\_MODE variable indicates whether Web server resources are loaded from the WOA bundle (the default) or the servlet container (by setting it to "Deployment".The SERVLET\_WEBAPPS\_DIR, SERVLET\_COPY\_JARS, SERVLET\_SINGLE\_DIR\_DEPLOY, and SERVLET\_SINGLE\_DIR\_DEPLOY\_LICENSE variables perform the same function described for Project Builder's servlet-related build settings earlier.

This is how you set up the SERVLET\_WEBAPPS\_DIR variable in Project Builder WO:

```
export SERVLET_WEBAPPS_DIR = C:\Tomcat\webapps
```

You can test the servlet by setting the SERVLET\_WEBAPPS\_DIR build setting to the path of your servlet container's application deployment directory and building the project. Before you build, you can edit Main.wo using WebObjects Builder to add a message to the page, such as Hello. I'm a servlet. When Project Builder finishes building the application, it places the Hello.war file in your servlet container's application deployment directory. The contents of the Hello.war file are shown in Listing 1-1.

Listing 1-1 Contents of Hello.war file

```
Hello/
META-INF/
MANIFEST.MF
WEB-INF/
classes/
lib/
JavaWOJSPServlet_client.jar
tlds/
WOtaglib_1_0.tld
web.xml
```

After restarting your servlet container you can connect to the Hello application through a Web browser. By default, the connection URL is

http://host:port/AppName/WebObjects/AppName.woa

where host is the computer where the servlet container is running and port is the port the container runs on. Table 1-1 lists the default host and port for Tomcat, WebLogic, and WebSphere.

| 000                  | 🍒 Untitled                                     | $\bigcirc$ |
|----------------------|------------------------------------------------|------------|
| Page address: 🐚 ht   | tp://localhost:8080/Hello/WebObjects/Hello.woa | <b>v</b> ¢ |
| Hello, I'm a servlet |                                                |            |
|                      |                                                |            |
|                      |                                                |            |
|                      |                                                |            |
|                      |                                                |            |
|                      |                                                |            |
|                      |                                                |            |
|                      |                                                |            |
|                      |                                                | 1.         |

| Container | Host      | Port                           |
|-----------|-----------|--------------------------------|
| Tomcat    | localhost | 8080 (9006 on Mac OS X Server) |
| WebLogic  | localhost | 7001                           |
| WebSphere | localhost | 9080                           |

#### Table 1-1 Default host and port in the supported servlet containers

## Adding Servlet Support to an Existing Application

To add servlet support to an existing application, all you need to do is add the JavaWOJSPServlet framework to your project and rebuild it. On Mac OS X, follow these steps:

- 1. Open the project you want to add servlet support to in Project Builder.
- 2. Add the JavaWOJSPServlet framework.
  - a. Select the Frameworks group from the Files list.
  - **b.** Choose Project > Add Frameworks.

A sheet appears with the Frameworks folder selected.

- c. Select JavaWOJSPServlet.framework from the file list, and click Open.
- d. Select Application Server from the target list, and click Add.

Notice that the Servlet Resources folder is added to the Resources group.

- 3. Build the project using the Deployment build style.
- **4.** Copy the WAR file or deployment directory in the build directory of your project to the application deployment directory of your servlet container.

You can avoid this step by setting SERVLET\_WEBAPPS\_DIR to the path of your servlet container's application deployment directory. When using SSDD, you have to add your WebObjects Deployment license number to the project, as explained in "Deploying a Servlet" (page 11).

5. If necessary, restart your servlet container.

The servlet should now be available through your servlet container.

On Windows, follow these steps:

- 1. Open the project you want to add servlet support to in Project Builder WO.
- 2. Add the JavaWOJSPServlet framework.
  - a. Select the Frameworks bucket.

- **b.** Choose Project > Add Files.
- c. If necessary, navigate to the \Apple\Library\Frameworks directory (the directory should be selected by default).
- d. Select JavaWOJSPServlet.framework from the file list and click Open.
- e. Add the servlet-support variables to the Makefile.preamble file. One way to do this is by creating a new project with servlet support and copying its servlet-related variables to the Makefile.preamble in the project you're modifying.
- 3. Rebuild the project.
- 4. If necessary, copy the WAR file or single deployment directory in the project's build directory to the application deployment directory of your servlet container. On Windows, the WAR file or single deployment directory is located at the top level of the project's directory.
- 5. If necessary, restart your servlet container.

## Servlet Single Directory Deployment

As mentioned earlier, Servlet Single Directory Deployment (SSDD) allows you to create an application directory that you can deploy on a computer on which WebObjects is not installed.

To deploy an application using SSDD, do the following:

- **1. Set the** SERVLET\_SINGLE\_DIRECTORY\_DEPLOY **build setting to** YES.
- 2. Enter your WebObjects Deployment license as the value of the SERVLET\_SINGLE\_DIRECTORY\_DEPLOY\_LICENSE build setting.

When you build the application, Project Builder creates a directory named after the project. Listing 1-2 lists the contents of the Hello deployment directory.

Listing 1-2 Contents of the Hello single deployment directory

```
Hello/
    WEB-INF/
        classes/
        Extensions
                                                                                     // 1
        Hello.woa
        lib/
             JavaWOJSPServlet_client.jar
        Library
                                                                                     // 2
             Frameworks/
        LICENSE
                                                                                     // 3
        tlds/
            WOtaglib_1_0.tld
        web.xml
```

The following list explains the numbered items in Listing 1-2.

- 1. The Extensions directory contains the JAR files in /Library/WebObjects/Extensions.
- 2. The Library directory contains the frameworks in the Frameworks group of the Files list of the project.
- 3. The LICENSE file contains the WebObjects Deployment license agreement.

## **Cross-Platform Deployment**

To support cross-platform deployment, WebObjects uses three variables that tell the servlet container at runtime where to find WebObjects frameworks (directories with the .framework extension) and the WOA bundles (bundles with the extension .woa):

- WOROOT indicates the path where WebObjects frameworks are installed. On Mac OS X, for example, WebObjects frameworks are located in the /System/Library/Frameworks directory and WOROOT is set to /System. On Windows, WOROOT could be set to C:\Apple, and on Solaris it may be /opt/Apple.
- LOCALROOT indicates the path where local frameworks are installed. On Mac OS X, these frameworks are located in the /Library/Frameworks directory, and LOCALROOT is set to /. On Windows, LOCALROOT may be set to C:\Apple\Local, while on Solaris it could be /opt/Apple/Local.
- WOAINSTALLROOT specifies the location of WOA bundles. On Mac OS X, the default is /Library/WebObjects/Applications.

When you deploy the WAR file of your servlet on a computer where the framework and WOA files are in different locations from the default ones, you can specify the correct paths using the variables described above. You can accomplish this in two ways:

- configuring the application's deployment descriptor
- configuring the servlet container

**Note:** Single directory deployments, described in "Servlet Single Directory Deployment" (page 15), are platform independent.

## Configuring the Deployment Descriptor

The deployment descriptor of a servlet is the web.xml file, located in the WEB-INF directory of the WAR file. This file is generated from the web.xml.template file in your project.

To configure your application's deployment descriptor during development, you edit the web.xml.template file. Alternatively, you can edit the web.xml file of the WAR file (after expanding the WAR file). Locate the <param-name> tags for the appropriate variables, and set the value for their corresponding <param-value> tag.

This is an example of a web.xml.template file on Windows:

#### CHAPTER 1

Servlets

```
<param-value>C:\WebObjectsFrameworks</param-value>
</context-param>
<param-name>LOCALROOT</param-name>
<param-value>C:\Apple\Local</param-value>
</context-param>
<context-param>
<param-name>WOAINSTALLROOT</param-name>
<param-value>C:\WebObjectsApplications</param-value>
</context-param>
....
</web-app>
```

You expand the WAR file by executing the following commands in your shell editor:

mkdir filename jar -xvf filename.war

When you're done editing the web.xml file, you re-create the WAR file by executing

jar -cvf fileName.war .

## Configuring the Servlet Container

This method allows your settings to be propagated to all applications and it overrides the values set in the deployment descriptor. Using this approach, you can deploy WebObjects applications without worrying about each application's configuration. You can configure the servlet container in two ways:

- editing the launch script of the servlet container
- defining environment variables

This is an example of the launch script in Tomcat (startup.sh):

```
#! /bin/sh
...
$JAVACMD $TOMCAT_OPTS -DWOROOT=/System -DLOCALROOT=/
-DWOAINSTALLROOT=/Library/WebObjects/Applications
-Dtomcat.home=${TOMCAT_HOME} org.apache.tomcat.startup.Tomcat "$@" &
BASEDIR='dirname $0'
```

\$BASEDIR/tomcat.sh start "\$@"

This is an example of the launch-script format in WebLogic (startWLS.sh):

```
"${JAVA_HOME}/bin/java" ${JAVA_VM} ${MEM_ARGS}
-classpath ${CLASSPATH}"
-Dweblogic.Name=myserver
-Dbea.home="/opt/bea"
"-DWOROOT=/opt/Apple"
"-DLOCALROOT=/opt/Apple/Local"
"-DWOAINSTALLROOT=/applications/production"
-Dweblogic.management.username=${WLS_USER}
-Dweblogic.management.password=${WLS_PW}
-Dweblogic.ProductionModeEnabled=${STARTMODE}
-Djava.security.policy="${WL_HOME}/server/lib/weblogic.policy"
```

#### **CHAPTER 1**

Servlets

weblogic.Server

#### This is how you would define environment variables using the bash or zsh shell editors:

```
% export TOMCAT_OPTS="-DWOROOT=/System -DWOAINSTALLROOT=/WebObjects/Applications
-DLOCALROOT=/"
```

#### And this is how you would do it using the csh shell editor:

```
% setenv TOMCAT_OPTS "-DWOROOT=/System -DWOAINSTALLROOT=/WebObjects/Applications
-DLOCALROOT=/"
```

## Installing Servlets in WebSphere

To install a single deployment directory you need to create a WAR file from the directory. Execute the following commands to create the WAR file:

```
cd <path-to-project>/AppName
jar -cvf AppName.war .
```

To install a WAR file, perform these steps using console:

- 1. Choose Nodes > Server > Enterprise Apps > Install.
- 2. Navigate to the WAR file's location.
- 3. Enter the application's name in the App Name text input field; for example, MyApp.
- 4. Enter the context name for the application in the Context Root text input field; for example, /MyApp.

## JavaServer Pages

JavaServer Pages (JSP) is a specification that describes what a servlet-based content creation system should do. One of its main purposes is to facilitate the creation of dynamic Web pages.

You can directly access WebObjects components in your JSP pages. These components can be WOComponents or WODirectActions. This allows you to create JSP-based applications that take advantage of WebObjects technologies, such as Enterprise Objects.

When your servlet container receives a request addressed to a JSP page, the container reads the .jsp file and compiles it into a workhorse servlet that processes the HTTP requests and produces responses to them.

This chapter addresses the following topics:

- "JSP Page Writing Guidelines" (page 19) introduces the custom tag library that your JSP pages must include to be able to access WebObjects components.
- "Developing a JavaServer Pages-Based Application" (page 21) walks you through the steps needed to create a simple JSP-based application.
- "Passing Data From a JSP Page to a Component" (page 22) explains what you need to do in order to
  pass data from a JSP page to a WebObjects component or direct action.
- "Using WebObjects Classes in a JSP Page" (page 25) shows you how to write JSP pages that use WebObjects classes.
- "Using Direct Actions in JSP Pages" (page 28) explains how to use a direct action in a JSP page.
- "Custom-Tag Reference" (page 31) provides a detailed explanation for each of the tags defined in the custom tag library.

## JSP Page Writing Guidelines

To be able to use WebObjects components in your JSP pages, you have to include the W0taglib\_1\_0.tld custom tag library. It's located in

/System/Library/Frameworks/JavaW0JSPServlet.framework/Resources. This custom tag library uses the tag library descriptor format defined in a DTD (Document Type Definition) from Sun. This DTD is available at http://java.sun.com/j2ee/dtds/web-jsptaglibrary\_1\_1.dtd.

The elements you use in your JSP pages have the form <wo:elementName>.elementName indicates the type of element you want to use. For example, to use a component element within a JSP page, you add code like the following to the .jsp file:

```
<wo:component ...>
    ...
</wo:component>
```

Version 1.0 of the custom tag library defines five tags as described in Table 2-1.

| Element         | Children             | Description                                                                           |
|-----------------|----------------------|---------------------------------------------------------------------------------------|
| wo:component    | bindingextraHeader   | Top-level element. Specifies the component that is used in the JSP page.              |
| wo:directAction | formValueextraHeader | Top-level element. Specifies the direct action that is used in the JSP page.          |
| wo:extraHeader  | None                 | Specifies the extra HTTP headers to be passed to the component or direct action.      |
| wo:binding      | None                 | Specifies the key-value pair to be passed to the containing wo:component for binding. |
| wo:formValue    | None                 | Specifies the form value to be passed to the containing wo:directAction.              |

#### Table 2-1Custom elements defined in W0taglib\_1\_0.tld

For detailed information on the WebObjects custom tag library, see "Custom-Tag Reference" (page 31).

To use the wo:component or wo:directAction elements on a JSP page, you must add the following directive to the page:

<%@ taglib uri="/WOtaglib\_1\_0.tld" prefix="wo" %>

When you need to access WebObjects classes or objects from your JSP page, you need to copy all the framework and application JAR files necessary into the WAR file or single deployment directory. You accomplish this by calling the initStatics method of the WOServletAdaptor class:

<% WOServletAdaptor.initStatics(application); %>

Note that you need to invoke the initStatics method only once during the lifetime of an application. Furthermore, the method is invoked automatically anytime wo:component or wo:directAction elements are used in a JSP page.

You also need to import the appropriate packages before using the classes with the import attribute of the page directive in your JSP page:

<%@ page import = "com.webobjects.jspservlet.\*" %>

These directives need to be performed only once per page. However, additional invocations have no ill effect. Referencing classes directly is useful when using components that require binding values. For example, a WORepetition whose list attribute is bound to an array of enterprise-object instances.

This is an example of a directAction definition:

This is an example of a component definition:

</wo:component>

To embed dynamic elements in a JSP page, such WOConditional and WORepetition, you have to wrap them in a WebObjects component, which you then use in your JSP page.

## Developing a JavaServer Pages–Based Application

This section shows you how to create a simple JSP-based WebObjects application. In it you learn how to use wo:component elements in a JSP page.

- 1. Launch Project Builder and create a WebObjects application project called JSP\_Example.
- 2. In the J2EE Integration pane of the Project Builder Assistant, select "Deploy in a servlet container."
- **3.** In Project Builder, create a component called Hello (make sure you assign it to the Application Server target). Edit the component using WebObjects Builder so that it looks like Figure 2-1.

| 000                       | 🕑 Hello.wo                                         |
|---------------------------|----------------------------------------------------|
| 🤏 📵 🥩 B                   | <i>I</i> <u>U</u> T 3 ≡ None ; ¶ = ⋮ 號 - ⊠ Ø ↓ 示 ↔ |
|                           |                                                    |
| Hello, World!             |                                                    |
|                           |                                                    |
|                           |                                                    |
|                           |                                                    |
| -BODY> <text> poin</text> | t                                                  |
| Hello                     |                                                    |
| application               | >                                                  |
| session                   | ,                                                  |
|                           |                                                    |
|                           |                                                    |
|                           |                                                    |
| Edit Source 🔻             |                                                    |

Figure 2-1 JSP\_Example project—the Hello component

- 4. Set the servlet application directory. (See "Deploying a Servlet" (page 11) for details.)
- 5. In the Finder, navigate to the Servlet Resources folder, located in the JSP\_Example folder, and create a folder called jsp.
- 6. Using a text editor, create a file with the following contents:

```
<%-- Welcome.jsp --%>
<%@ taglib uri="/WOtaglib" prefix="wo" %>
```

#### CHAPTER 2

JavaServer Pages

```
<HTML>
<HEAD>
<TITLE>Welcome to JavaServer Pages in WebObjects</TITLE>
</HEAD>
<BODY>
<wo:component className="Hello">
</wo:component>
</BODY>
</HTML>
```

- 7. Save the file as Welcome.jsp in the jsp directory.
- 8. Build the JSP\_Example project (if necessary, restart your servlet container).

You should now be able to connect to your application. In Tomcat, you use the following URL:

http://localhost:8080/JSP\_Example/jsp/Welcome.jsp

A page similar to the one in Figure 2-2 should appear in your browser. (Otherwise, consult your servlet container's documentation to make sure that it's configured properly.)

Figure 2-2 JSP\_Example project—the output of Welcome.jsp

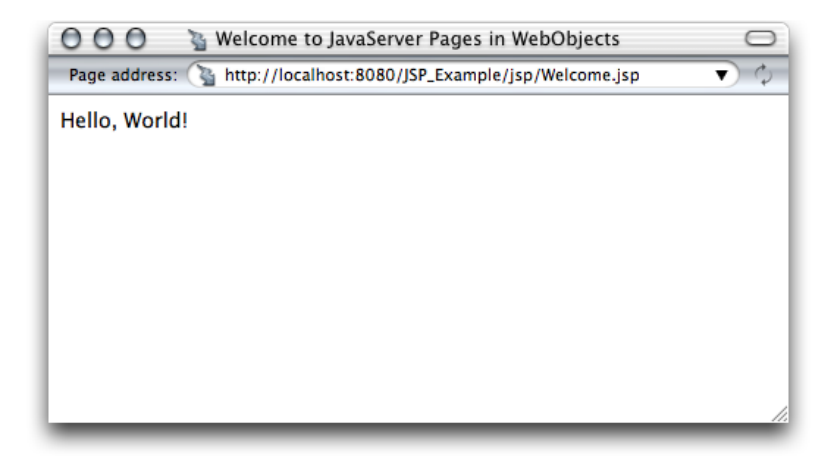

## Passing Data From a JSP Page to a Component

In this section, you expand the JSP\_Example project to include

- a new component called FavoriteFood
- a JSP page, called DiningWell, that uses the Hello and FavoriteFood components to generate its output

The FavoriteFood component contains two attributes: visitorName and favoriteFood. When the DiningWell workhorse servlet receives a request, it passes two strings to the FavoriteFood component. The FavoriteFood component then uses those strings to render its HTML code.

1. Using a text editor, create a file with the following contents:

#### </HTML>

Note that in this case the bodyContentOnly attribute of the wo:component element is set to true (this is the default, so you don't need to specify a value for it). This allows you to define the FavoriteFood component as "Full document" (the default setting in WebObjects Builder) instead of "Partial document." This way, the component can be viewed as a Web page on its own and as a component within a JSP page.

For faster processing, you can set the <code>bodyContentOnly</code> attribute to <code>false</code> if you are certain that the component includes only the <code>BODY</code> element and not the <code>HTML</code> element.

- 2. Save the file as DiningWell.jsp in JSP\_Example/Servlet Resources/jsp.
- 3. In Project Builder, create a component called FavoriteFood (make sure you assign it to the Application Server target).

4. Edit the component using WebObjects Builder so that it looks like Figure 2-3. Make sure to add accessor methods to the visitorName and favoriteFood String keys. Also, ensure that the FavoriteFood component is set to "Full document".

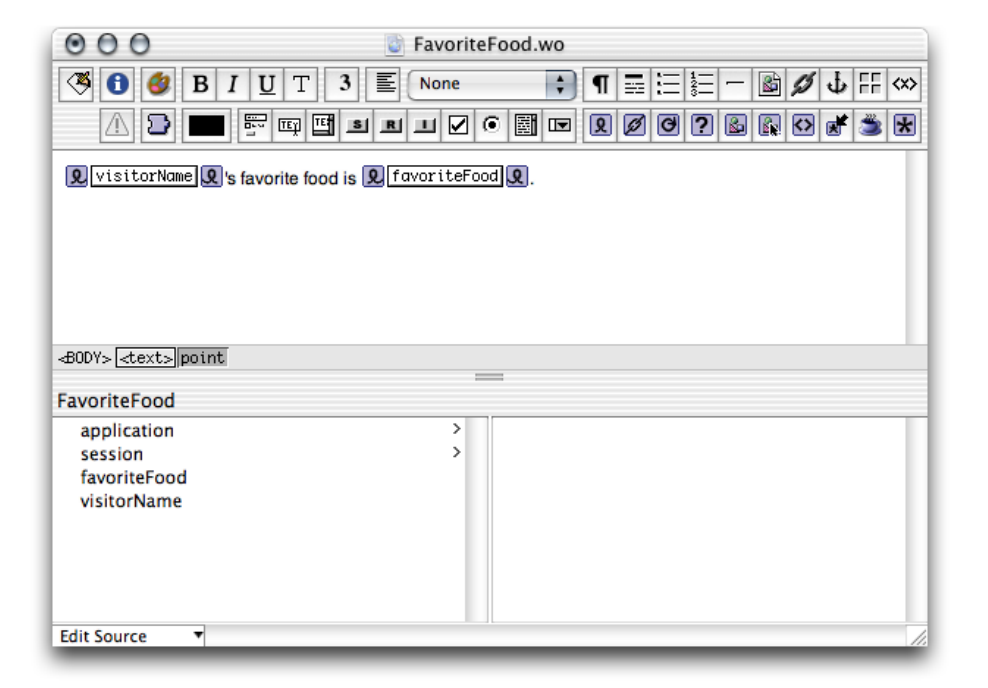

Figure 2-3 JSP\_Example project—the DiningWell component

When you're done FavoriteFood.java should look like Listing 2-1.

#### Listing 2-1 FavoriteFood.java

```
import com.webobjects.foundation.*;
import com.webobjects.appserver.*;
import com.webobjects.eocontrol.*;
import com.webobjects.eoaccess.*;
public class FavoriteFood extends WOComponent {
   protected String visitorName;
   protected String favoriteFood;
    public FavoriteFood(WOContext context) {
        super(context);
    }
   public String visitorName() {
        return visitorName;
    }
   public void setVisitorName(String newVisitorName) {
        visitorName = newVisitorName;
    }
   public String favoriteFood() {
        return favoriteFood;
```

#### CHAPTER 2

JavaServer Pages

```
}
public void setFavoriteFood(String newFavoriteFood) {
    favoriteFood = newFavoriteFood;
}
```

5. Build the project and restart your servlet container, if necessary.

If you're using Tomcat, you can view the new page in your browser with this URL

http://localhost:8080/JSP\_Example/jsp/DiningWell.jsp

The Web page should look like Figure 2-4.

Figure 2-4 JSP\_Example project—the output of DiningWell.jsp

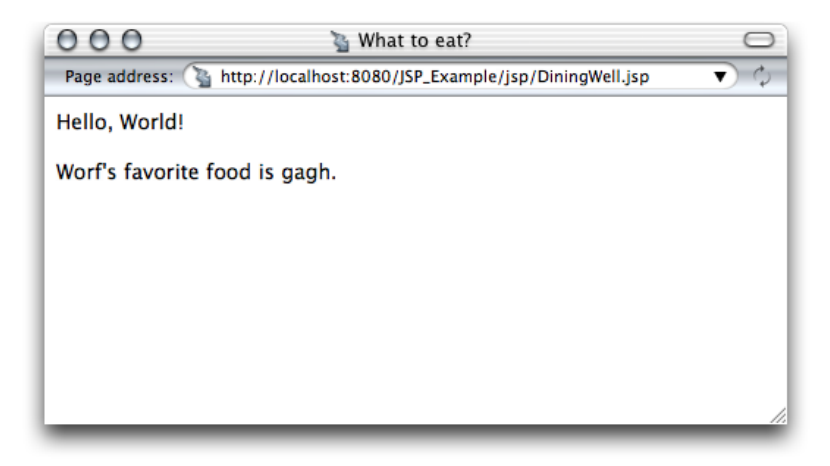

This is the HTML code your Web browser receives (the listing is indented for easy reading):

## Using WebObjects Classes in a JSP Page

This section continues work on the JSP\_Example project. It explains how to write a JSP page that makes use of two WebObjects classes, NSArray and NSMutableArray, to pass information to a component called MusicGenres.

CHAPTER 2 JavaServer Pages

#### 1. Using a text editor, create a file with the contents of Listing 2-2.

```
Listing 2-2
             InternetRadio.jsp file
   <%-- InternetRadio.jsp --%>
   <%@ taglib uri="/WOtaglib" prefix="wo" %>
   <%-- Import statements --%>
   <%@ page import="com.webobjects.foundation.*" %>
   <%@ page import="com.webobjects.jspservlet.*" %>
   <%-- Initialize WebObjects-to-servlet-container integration system --%>
   <%
       WOServletAdaptor.initStatics(application);
   %>
   <%-- Create musical-genre list --%>
   <%
       NSMutableArray genres = new NSMutableArray();
       genres.addObject(new String("Classical"));
       genres.addObject(new String("Country"));
       genres.addObject(new String("Eclectic"));
       genres.addObject(new String("Electronica"));
       genres.addObject(new String("Hard Rock/Metal"));
       genres.addObject(new String("Hip-Hop/Rap"));
       genres.addObject(new String("Jazz"));
   %>
   <HTML>
   <HEAD>
       <TITLE>Music Available on Internet Radio Stations</TITLE>
   </HEAD>
   <BODY>
       <wo:component className="MusicGenres" bodyContentOnly="true">
           <wo:binding key="genres" value='<%= genres %>' />
       </wo:component>
   </BODY>
   </HTML>
```

Note the invocation of the initStatics method of the WOServletAdaptor class. It performs the initialization of objects needed to integrate WebObjects with your servlet container (for example, adding a WOSession object to the JSPSession object).

- 2. Save the file as InternetRadio.jsp in the JSP\_Example/Servlet Resources/jsp directory.
- 3. In Project Builder, create a component called MusicGenres (make sure you assign it to the Application Server target).
- 4. Add the genres and genre keys to MusicGenres using WebObjects Builder. genres is an array of Strings and genre is a String. Add a setter method for genres.

Alternatively, you can add the following code to MusicGenres.java:

#### CHAPTER 2

JavaServer Pages

```
protected String genre;
/** @TypeInfo java.lang.String */
protected NSArray genres;
public void setGenres(NSArray newGenres) {
    genres = newGenres;
}
```

5. Edit the component using WebObjects Builder so that it looks like Figure 2-5.

Figure 2-5 JSP\_Example project—the MusicGenres component

| O O O WusicGenres.wo                                                                                                    |
|----------------------------------------------------------------------------------------------------|
| Image: Second state       Image: Second state                                                                                                    |
| Some music genres available on Internet radio stations are                                                                                                    |
| ୟ<br>©lgenres କlgenre<br>ହlgenre ହ ୶<br>୭                                                                                                    |
| BODY> <a href="https://www.eucommune.com">www.eucommune.com</a> BODY> <a href="https://www.eucommune.com">www.eucommune.com</a> BODY> <a href="https://www.eucommune.com">www.eucommune.com</a> BODY> <a href="https://www.eucommune.com">www.eucommune.com</a> BODY> <a href="https://www.eucommune.com">www.eucommune.com</a> BODY> <a href="https://www.eucommune.com">www.eucommune.com</a> BODY> <a href="https://www.eucommune.com">www.eucommune.com</a> BODY> <a href="https://www.eucommune.com">www.eucommune.com</a> BODY> <a href="https://www.eucommune.com">www.eucommune.com</a> BODY> <a href="https://www.eucommune.com">www.eucommune.com</a> BODY> <a href="https://www.eucommune.com">www.eucommune.com</a> BODY> <a href="https://www.eucommune.com">www.eucommune.com</a> BODY> <a href="https://www.eucommune.com">www.eucommune.com</a> BODY> <a href="https://www.eucommune.com">www.eucommune.com</a> BODY> <a href="https://www.eucommune.com"></a> www.eucommune.com"//www.eucommune.comBODY> <a a="" href="https://www.eucommune.com" www.eucommune.com"="" www.eucommune.com<="">BODY&gt; <a href="https://www.eucommune.com"></a>www.eucommune.com"///www.eucommune.com</a> BODY> <a a="" href="https://www.eucommune.com" www.eucommune.com"="" www.eucommune.com<="">BODY&gt; <a a="" href="https://www.eucommune.com" www.eucommune.com"="" www.eucommune.com<="">BODY&gt; <a a="" href="https://www.eucommune.com" www.eucommune.com"="" www.eucommune.com<="">BODY&gt; <a a="" href="https://www.eucommune.com" www.eucommune.com"="" www.eucommune.com<="">BODY&gt; <a a="" href="https://www.eucommune.com" www.eucommune.com"="" www.eucommune.com<="">BODY&gt; <a a="" href="https://www.eucommune.com" www.eucommune.com"="" www.eucommune.com<="">BODY&gt; <a a="" href="https://www.eucommune.com" www.eucommune.com"="" www.eucommune.com<="">BODY&gt; <a a="" href="https://www.eucommune.com" www.eucommune.com"="" www.eucommune.com<="">BODY&gt; <a a="" href="https://www.eucommune.com" www.eucommune.com"="" www.eucommune.com<="">BODY&gt; <a a="" href="https://www.eucommune.com" wwww.eucommune.com"="" wwww.eucommune.com<="">BODY&gt; <a <="" href="https://www.eucommune.com" td=""></a></a></a></a></a></a></a></a></a></a></a> |
| MusicGenres                                                                                                    |
| application >                                                                                                    |
| session >                                                                                                    |
| genre »                                                                                                    |
| Edit Source                                                                                                    |

- 6. Tell Project Builder to copy the necessary WebObjects classes to the WAR file or single deployment directory by setting the SERVLET\_COPY\_JARS build setting to YES.
- 7. Build the application and restart your servlet container, if necessary.

To view the output of the InternetRadio JSP page in Tomcat use the following URL:

http://localhost:8080/JSP\_Example/jsp/InternetRadio.jsp

You should see a page like the one in Figure 2-6.

Figure 2-6 JSP\_Example project—the output of InternetRadio.jsp

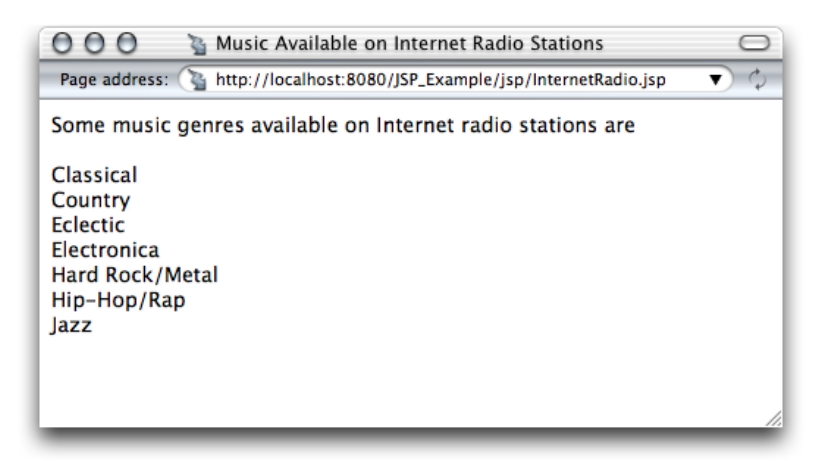

## Using Direct Actions in JSP Pages

This section shows you how to create a WebObjects component called FoodInquiry that contains a WOForm element with two WOTextFields and a WOSubmitButton. The FoodInquiry page is displayed by a direct action, which itself is invoked by a JSP page that provides the FoodInquiry component with initial values for its form elements using wo:formValue elements.

1. Using a text editor, create a file with the following contents:

- 2. Save the file as LogIn.jsp in JSP\_Example/Servlet Resources/jsp.
- 3. In Project Builder, create a component called FoodInquiry (make sure you assign it to the Application Server target).
- 4. Add the visitorName and favoriteFood String keys to the component (create accessor methods). Also add the showFavoriteFood action returning the FavoriteFood component.

When you're done, FoodInquiry.java should look like Listing 2-3. (Note that if you use WebObjects Builder to add the keys and the action, you need to add a couple of lines of code to the showFavoriteFood method.

#### **CHAPTER 2**

JavaServer Pages

```
Listing 2-3
            FoodInquiry.java
   import com.webobjects.foundation.*;
   import com.webobjects.appserver.*;
   import com.webobjects.eocontrol.*;
   import com.webobjects.eoaccess.*;
   public class FoodInguiry extends WOComponent {
       protected String visitorName;
       protected String favoriteFood;
       public FoodInquiry(WOContext context) {
           super(context);
        }
       public FavoriteFood showFavoriteFood() {
            FavoriteFood nextPage = (FavoriteFood)pageWithName("FavoriteFood");
           // Set the properties of the FavoriteFood component.
           nextPage.setVisitorName(visitorName);
           nextPage.setFavoriteFood(favoriteFood);
           return nextPage;
        }
       public String visitorName() {
           return visitorName;
        }
       public void setVisitorName(String newVisitorName) {
           visitorName = newVisitorName;
        }
       public String favoriteFood() {
           return favoriteFood;
        }
       public void setFavoriteFood(String newFavoriteFood) {
           favoriteFood = newFavoriteFood;
        }
   }
```

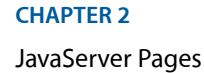

5. Edit the component using WebObjects Builder so that it looks like Figure 2-7.

| 000                                                |                         |          | 💿 Fo | odInqu | iry.wo |          |   |     |      |          |       |
|----------------------------------------------------|-------------------------|----------|------|--------|--------|----------|---|-----|------|----------|-------|
| <b>(4)</b>                                         | BIU                     | T 3      | ENo  | ne     | *      | ¶ ≣      |   | -   | B \$ | ΨF       | - <×> |
| 1                                                  |                         | ष्म् 🖪 🖻 | B L  | 0      |        | <b>Q</b> | 0 | 2 🔊 |      | <b>e</b> | *     |
| Visitor Name:<br>Favorite Food                     | visitorNa<br>favoriteFo | ne<br>od |      |        |        |          |   |     |      |          |       |
|                                                    | Submit                  | )        |      |        |        |          |   |     |      |          |       |
| <pre>def def def def def def def def def def</pre> | > point                 |          |      |        |        |          |   |     |      |          | -     |
| FoodInquiry                                        |                         |          |      | -      |        |          |   |     |      |          |       |
| application                                        |                         |          |      | >      |        |          |   |     |      |          |       |
| session<br>favoriteFood<br>visitorName             | I                       |          |      | >      |        |          |   |     |      |          |       |
| showFavorit                                        | eFood                   |          |      |        |        |          |   |     |      |          |       |
| Edit Source                                        | •                       |          |      |        |        |          |   | _   |      | _        |       |

Figure 2-7 JSP\_Example project—the FoodInquiry component

- **a.** Bind the Submit button to the showFavoriteFood action.
- **b.** Enter Food Inquiry as the component's title.
- c. Enter "VisitorName" as the value for the name attribute of the WOTextField that corresponds to the Visitor Name label.

| 000               | WOTextField                                      | Binding Inspector |    |
|-------------------|--------------------------------------------------|-------------------|----|
| Dynamic Inspector | Attribute<br>dateformat<br>disabled<br>formatter | Binding           | :  |
| TextField1        | name<br>numberformat<br>otherTagString           | "VisitorName"     | :  |
| Make Static       | ┘ value                                          | visitorName       | 11 |

- d. Enter "FavoriteFood" as the value for the name attribute of the WOTextField that corresponds to the Favorite Food label.
- 6. Add the loginAction method (listed below) to the DirectAction class.

```
public WOActionResults loginAction() {
    FoodInquiry result = (FoodInquiry)pageWithName("FoodInquiry");
```

#### CHAPTER 2 JavaServer Pages

```
// Get form values.
String visitorName = request().stringFormValueForKey("VisitorName");
String favoriteFood= request().stringFormValueForKey("FavoriteFood");
// Set the component's instance variables.
result.setVisitorName(visitorName);
result.setFavoriteFood(favoriteFood);
return result;
}
```

To view the output of the LogIn JSP page, use the following URL (restart your servlet container, if necessary):

http://localhost:8080/JSP\_Example/jsp/LogIn.jsp

You should see a page like the one in Figure 2-8.

Figure 2-8 JSP\_Example project—the output of LogIn.jsp

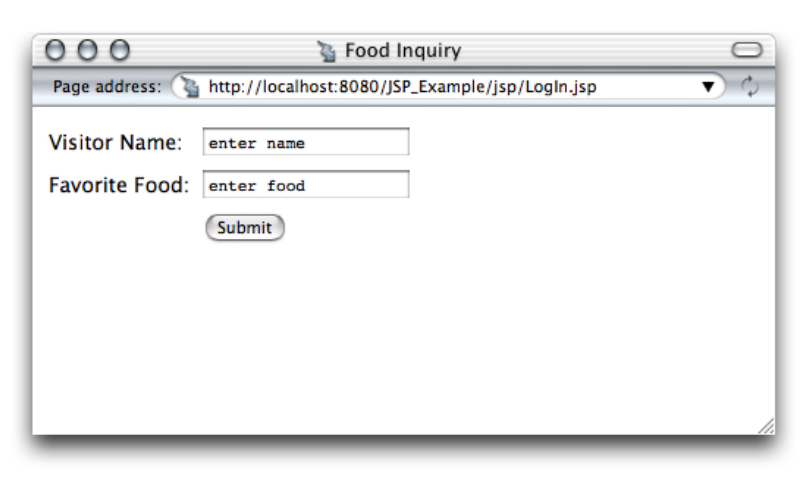

## **Custom-Tag Reference**

The following sections provide details about the custom WebObjects JSP tags that <code>W0taglib\_1\_0.tld</code> defines.

## wo:component

You use this element to embed a WebObjects component within a JSP page. Table 2-2 describes its attributes.

Table 2-2Attributes of the wo:component element

| Attribute | Required | Description                             |
|-----------|----------|-----------------------------------------|
| className | Yes      | Class name of the WebObjects component. |

| Attribute            | Required | Description                                                                                                    |
|----------------------|----------|----------------------------------------------------------------------------------------------------|
| bodyContentOnly      | No       | Indicates whether the JSP page requires only the body content of the response (without <html> and </html> tags). Values: true or false. Default: true. |
| mergeResponseHeaders | No       | Indicates whether the WOResponse headers are to be merged with the ServletResponse headers. Values: true or false. Default: false.                     |

## wo:directAction

You use this element to embed a direct action within a JSP page. Table 2-3 describes its attributes.

| Attribute            | Required | Description                                                                                                    |
|----------------------|----------|----------------------------------------------------------------------------------------------------|
| actionName           | Yes      | Specifies the direct action name.                                                                                                    |
| className            | No       | Specifies the direct action class name. Default: DirectAction.                                                                                         |
| contentStream        | No       | Specifies the source of the request's content; it must be an InputStream (or a subclass).                                                              |
| bodyContentOnly      | No       | Indicates whether the JSP page requires only the body content of the response (without <html> and </html> tags). Values: true or false. Default: true. |
| mergeResponseHeaders | No       | Indicates whether the WOResponse headers are to be merged with the ServletResponse headers. Values: true or false. Default: false.                     |

Table 2-3Attributes of the wo:directAction element

## wo:extraHeader

The wo:extraHeader element specifies a key-value pair to be passed to the component or direct action as an HTTP header. A wo:extraHeader element has to be used for each header value; you can pass multiple values for one header by using the same value for the key attribute in multiple wo:extraHeader elements. If the value is not null, it must be a String. Otherwise, the corresponding header is removed from the request before it's passed to the component or direct action. Table 2-4 describes the attributes of this element.

Table 2-4Attributes of the wo:extraHeader element

| Attribute | Required | Description                              |
|-----------|----------|------------------------------------------|
| key       | Yes      | Specifies the HTTP header.               |
| value     | Yes      | Specifies the value for the HTTP header. |

## wo:binding

This element specifies a key-value pair to be passed to the component to satisfy one of its bindings. You need a wo:binding element for each of the component's bindings. Table 2-5 describes its attributes.

Table 2-5Attributes of the binding element

| Attribute | Required | Description                          |
|-----------|----------|--------------------------------------|
| key       | Yes      | Specifies the component's binding.   |
| value     | Yes      | Specifies the value for the binding. |

## wo:formValue

This element specifies a key-value pair to be passed to the direct action in a query string; it must be a String. You need a wo:formValue for each item in the form. Table 2-6 describes the attributes of this element.

| Table 2-6Attributes of the formValue eler |
|-------------------------------------------|
|-------------------------------------------|

| Attribute | Required | Description                               |
|-----------|----------|-------------------------------------------|
| key       | Yes      | Specifies the form element.               |
| value     | Yes      | Specifies the value for the form element. |

#### CHAPTER 2

JavaServer Pages

## **Special Issues**

There are two special issues regarding JSP and Servlet support in WebObjects that you should keep in mind: deploying more than one WebObjects application within a single container and updating existing servlet-based WebObjects applications to future versions of WebObjects. The following sections explain how to address both of these.

## Deploying Multiple WebObjects Applications in a Single Servlet Container

Having more than one WebObjects application file in a servlet container is relatively safe. However, as each application launches, it pushes the values of its launch properties to the system properties (the properties maintained by the java.lang.System class. Therefore, the application launched last within a servlet container overrides the properties set by previously launched applications in that container.

The solution is to ensure applications deployed within one servlet container use the same values for the following properties:

- NSProjectSearchPath
- WOAdaptorURL
- WOAdditionalAdaptors
- WOAllowsCacheControlHeader
- WOAllowsConcurrentRequestHandling
- WOApplicationBaseURL
- WOAutoOpenClientApplication
- WOAutoOpenInBrowser
- WOCachingEnabled
- WOContextClassName
- WODebuggingEnabled
- WOFrameworksBaseURL
- WOIncludeCommentsInResponse
- WOMaxHeaders
- WOMaxIOBufferSize
- WOSMTPHost
- WOSessionStoreClassName

# Updating Servlet-Based Applications to Future Versions of WebObjects

If future versions of WebObjects include changes to the JSP and Servlet system, it is likely that you will need to update the web.xml.template file (on Mac OS X) or the Makefile.preamble file (on Windows) for existing applications.

To update the web.xml.template in a project developed on Mac OS X follow these steps:

- 1. Open the project you want to update in Project Builder.
- 2. Create a new WebObjects application project that includes JSP and Servlet support by choosing "Deploy in a JSP/Servlet Container" in the Enable J2EE Integration pane of the Project Builder Assistant.
- 3. Copy the contents of the new project's web.xml.template file to the web.xml.template file of the project you want to update.

On Mac OS X, if you have made changes to the web.xml.template file, you can use FileMerge to keep your modifications in the updated version.

To update a WebObjects application developed on Windows perform the following steps:

- 1. Open the project you want to update in Project Builder WO.
- Create a new Java WebObjects application project that includes JSP and Servlet support by choosing "Deploy in a JSP/Servlet Container" in the Enable J2EE Integration pane of the WebObjects Application Wizard.
- 3. Copy the contents of the new project's Makefile.preamble file to the Makefile.preamble file of the project you want to update.

In addition, you should also rebuild your projects (regenerate the WAR files or single deployment directories) to update the applications with the latest version of the WebObjects frameworks.

## **Document Revision History**

This table describes the changes to WebObjects J2EE Programming Guide.

| Date       | Notes                                                                                                 |  |
|------------|----------------------------------------------------------------------------------------------------|--|
| 2005-08-11 | Changed the title from "JavaServer Pages and Servlets."                                               |  |
| 2002-09-01 | <pre>Project examples now in /Developer/Documentation/WebObjects/JSP_and_Servlets/projects.</pre>     |  |
|            | Added information on Servlet Single Directory Deployment.                                             |  |
|            | Revised for WebObjects 5.2.                                                                           |  |
|            | Document name changed to Inside WebObjects: JavaServer Pages and Servlets.                            |  |
| 2002-01-01 | Document published as Inside WebObjects: Developing Applications Using JavaServer Pages and Servlets. |  |

#### **REVISION HISTORY**

**Document Revision History** 

## Glossary

**bundle** On Mac OS X systems, a bundle is a directory in the file system that stores executable code and the software resources related to that code. The bundle directory, in essence, groups a set of resources in a discrete package.

**CGI (Common Gateway Interface)** A standard for communication between external applications and information servers, such as HTTP or Web servers.

**component** An object (of the WOComponent class) that represents a Web page or a reusable portion of one.

**data-source adaptor** A mechanism that connects your application to a particular database server. For each type of server you use, you need a separate adaptor. WebObjects provides an adaptor for databases conforming to JDBC.

**deployment descriptor** XML file that describes the configuration of a Web application. It's located in the WEB-INF directory of the application's WAR file and named web.xml.

**HTTP adaptor** A process (or a part of one) that connects WebObjects applications to a Web server.

HTTP server, Web server An application that serves Web pages to Web browsers using the HTTP protocol. In WebObjects, the Web server lies between the browser and a WebObjects application. When the Web server receives a request from a browser, it passes the request to the WebObjects adaptor, which generates a response and returns it to the Web server. The Web server then sends the response to the browser.

#### J2EE (Java 2 Platform, Enterprise

**Edition)** Specification that defines a platform for the development and deployment of Web applications.

It describes an environment under which enterprise beans, servlets, and JSP pages can share resources and work together.

JAR (Java archive) A file created using the jar utility (and saved with the .jar extension) that contains all the files that make up a Java application.

JSP (JavaServer Pages) Technology that facilitates the development of dynamic Web pages and Web applications that use existing components, such as JavaBeans and WebObjects components.

**Monitor** WebObjects application used to administer deployed WebObjects applications. It's capable of handling multiple applications, application instances, and applications hosts at the same time.

**Project Builder** Application used to manage the development of a WebObjects application or framework.

**request** A message conforming to the Hypertext Transfer Protocol (HTTP) sent from the user's Web browser to a Web server that asks for a resource like a Web page.

**response** A message conforming to the Hypertext Transfer Protocol (HTTP) sent from the Web server to the user's Web browser that contains the resource specified by the corresponding request. The response is typically a Web page.

**servlet** A Java program that runs as part of a network service, typically a Web server and responds to requests from clients. Servlets extend a Web server by generating content dynamically.

**servlet container** Java application that provides a working environment for servlets. It manages the servlet's interaction with its client and provides the servlet access to various Java-based services.

Containers can be implemented as standalone Web servers, server plug-ins, and components that can be embedded in an application.

**TLD (tag library descriptor)** XML document that describes a tag library. A JSP container uses the information contained in the TLD file to validate a JSP page's tags.

WAR (Web application archive) A file created using the jar utility (and saved with the .war extension) that contains all the files that make up a Web application.

**WOA (WebObjects application bundle)** A bundle that stores all the files needed by a WebObjects application.

wotaskd (WebObjects task daemon) WebObjects tool that manages the instances on an application host. It's used by Monitor to propagate site configuration changes throughout the site's application hosts.

**Web application, Web app** File structure that contains servlets, JSP pages, HTML documents and other resources. This structure can be deployed on any servlet-enabled Web server.

## Index

## **Symbols**

\<BODY\> HTML tag 23
\<HTML\> HTML tag 23, 32

## A

actionName JSP attribute 32 attributes, data favoriteFood 23 visitorName 23 attributes, JSP actionName 32 bodyContentOnly 23,32 className 32 contentStream 32 import 20 key wo:binding 33 wo:extraHeader 32 wo:formValue 33 mergeResponseHeaders 32 value wo:binding 33 wo:extraHeader 32 wo:formValue 33

## В

bash shell editor 18
bodyContentOnly JSP attribute 23, 32
buckets in Project Builder WO projects 12
build directory 12, 14
build settings list 12
build settings
 SERVLET\_APP\_MODE 13
 SERVLET\_COPY\_JARS 12, 13
 SERVLET\_SINGLE\_DIR\_DEPLOY 12

SERVLET\_SINGLE\_DIR\_DEPLOY\_LICENSE 12 SERVLET\_WEBAPPS\_DIR 12, 13, 14

### С

classes DirectAction 30, 32 FavoriteFood.java 24 InputStream 32 JAR files 12 MusicGenres.java 26 NSArray 25 NSMutableArray 25 System 35 WOComponent 19 WODirectAction 19 WOServletAdaptor 20, 26 className JSP attribute 32 components FavoriteFood 22 MusicGenres 26 containers, servlet configuring 17 deploying applications as servlets 9, 14 HTTP adaptor 9 contentStream JSP attribute 32 csh shell editor 18

## D

deployment descriptors 11, 16, 17 DiningWell JSP page 25 DiningWell.jsp file 23 direct actions 32 DirectAction class 30, 32 directories build 12, 14 jsp 21 JSP\_Example 21 Servlet Resources 21 dynamic elements WOConditional 21 WORepetition 21

### E

elements, JSP param-name 16 param-value 16 wo:binding 33 wo:component 20, 21, 23, 31 wo:directAction 20, 32 wo:extraHeader 32 wo:formValue 33 Enterprise Objects 19 environment variables LOCALROOT 16 WOAINSTALLROOT 16 WOROOT 16

### F

FavoriteFood component 22 favoriteFood data attribute 23 FavoriteFood.java class 24 FileMerge 36 files DiningWell.jsp 23 Hello.war 13 InternetRadio.jsp 26 JAR 12,20 WAR 9, 12, 16, 17, 36 web.xml.template 10, 36 Welcome.jsp 22 frameworks JavaWOJSPServlet 9, 14 updating 36

#### Η

Hello.war file 13 HTTP adaptors 9 HTTP headers 32

### I

import JSP attribute 20
initStatics method 20,26
InputStream class 32
InternetRadio JSP page 28
InternetRadio.jsp file 26

## J

JAR files 12, 20 Java WebObjects Application projects 36 JavaWOJSPServlet framework 9, 14 jsp directory 21 JSP elements, custom 31-33 JSP pages DiningWell 25 InternetRadio 28 LogIn 31 JSP Servlet Resources bucket 12 JSP Servlet WEB-INF bucket 12 JSP-based applications, creating 21 JSPSession object 26 JSP\_Example directory 21 JSP Example project 21, 22 JSP Example target 12

#### Κ

key JSP attribute 32, 33

#### L

lib directory 11, 12 LOCALROOT environment variable 16 LogIn JSP page 31 loginAction method 30

## Μ

Mac OS X 14,36 main method 10 Makefile.preamble file 13 mergeResponseHeaders JSP attribute 32 methods initStatics 20,26 loginAction 30 main 10 MusicGenres component 26 MusicGenres.java class 26

## Ν

NSArray class 25 NSMutableArray class 25 NSProjectSearchPath property 35

## 0

objects JSPSession 26 WOSession 26

### Ρ

param-name JSP element 16 param-value JSP element 16 Project Builder 21, 23, 26, 36 Project Builder WO 12, 36 projects JSP\_Example 21, 22 properties NSProjectSearchPath 35 WOAdaptorURL 35 WOAdditionalAdaptors 35 WOAllowsCacheControlHeader 35 WOAllowsConcurrentRequestHandling 35 WOApplicationBaseURL 35 WOAutoOpenClientApplication 35 WOAutoOpenInBrowser 35 WOCachingEnabled 35 WOContextClassName 35 WODebuggingEnabled 35 WOFrameworksBaseURL 35 WOIncludeCommentsInResponse 35 WOMaxHeaders 35 WOMaxIOBufferSize 35 WOSessionStoreClassName 35 WOSMTPHost 35

### R

Resources group 11

## S

#### scripts

startup.sh 17 startupWLS.sh 17 Servlet Resources directory 21 Servlet Resources folder 11 ServletResponse headers 32 servlets 9–18 adding support for 14-18 defined 9 deploying 11-13developing 10–11 SERVLET\_APP\_MODE build setting 13 SERVLET\_COPY\_JARS build setting 12, 13 SERVLET\_SINGLE\_DIR\_DEPLOY build setting 12 SERVLET\_SINGLE\_DIR\_DEPLOY\_LICENSE build setting 12 SERVLET\_WEBAPPS\_DIR build setting 12, 13, 14 shell editors 18 SSDD 15-16 startup.sh script 17 startupWLS.sh script 17 System class 35 system properties 35

## Т

tag library, WOtaglib\_1\_0.tld 19
tags, HTML
 \<BODY\> 23
 \<HTML\> 23, 32
TLDs 12
Tomcat 8, 9, 22

#### V

value JSP attribute 32, 33 visitorName data attribute 23

## W

WAR files deployment descriptor 16 expanding 17 generating 9, 12 updating WebObjects frameworks 36 Web servers 9 WEB-INF directory 10, 12, 16 web.xml file 9,16 web.xml.template file customizing 10 deployment descriptor 16 generating the deployment descriptor 11 updating 36 WEB-INF directory 12 WebLogic 8,9 WebObjects Application projects 11, 21, 36 WebObjects Builder 23, 26 WebSphere 8, 18 Welcome.jsp file 22 Windows 2000 14 WOA bundles 9 WOAdaptorURL property 35 WOAdditionalAdaptors property 35 WOAINSTALLROOT environment variable 16 WOAllowsCacheControlHeader property 35 WOAllowsConcurrentRequestHandling property 35 WOApplicationBaseURL property 35 WOAutoOpenClientApplication property 35 WOAutoOpenInBrowser property 35 WOCachingEnabled property 35 wo:binding JSP element 33 wo:component JSP element 20, 21, 23, 31 wo:directAction JSP element 20, 32 wo:extraHeader JSP element 32 wo:formValue JSP element 33 WOComponent class 19 WOConditional dynamic element 21 WOContextClassName property 35 WODebuggingEnabled property 35 WODirectAction class 19 WOFrameworksBaseURL property 35 WOIncludeCommentsInResponse property 35 WOMaxHeaders property 35 WOMaxIOBufferSize property 35 WORepetition dynamic element 21 WOResponse headers 32 WOROOT environment variable 16 WOServletAdaptor class 20, 26 WOSession object 26 WOSessionStoreClassName property 35 WOSMTPHost property 35 WOtaglib\_1\_0.tld tag library 19

## Ζ

zsh shell editor 18